## 2.3. 「非落札者通知」の説明要求

2.3.1.<u>業務の流れ</u>

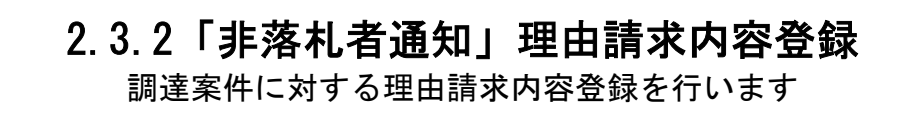

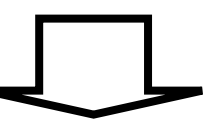

2.3.3「非落札者通知」理由請求および回答内容確認 調達案件に対する理由請求および回答内容を確認します

> ぐんま電子入札共同システム 質問回答操作マニュアル―受注者編― (電子入札システム)

2.3.2. 「非落札者通知」理由請求内容登録の流れ

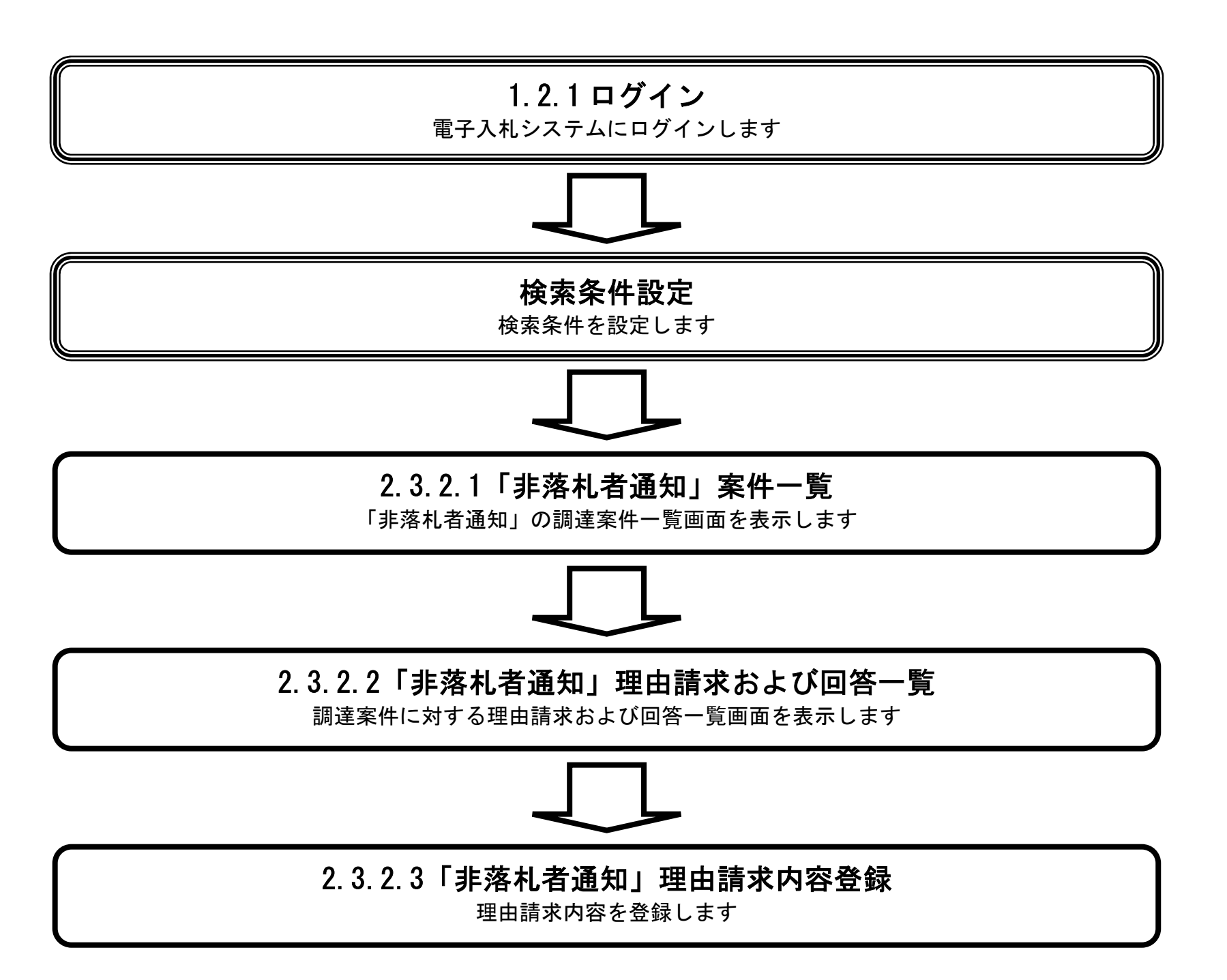

ぐんま電子入札共同システム 質問回答操作マニュアル―受注者編― (電子入札システム)

## 2.3.2.1. 「非落札者通知」調達案件一覧を表示するには?

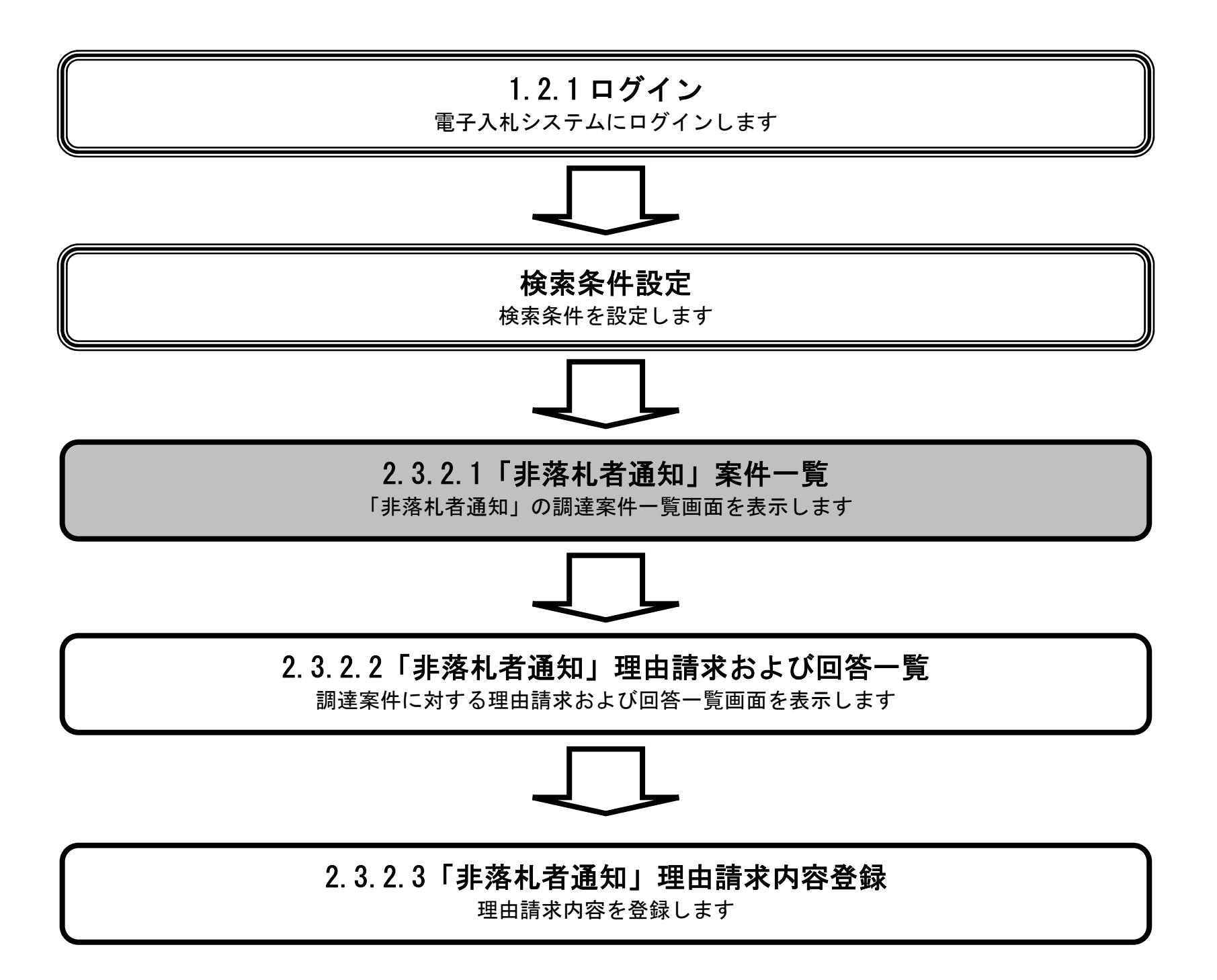

ぐんま電子入札共同システム 質問回答操作マニュアル―受注者編― (電子入札システム)

| 「非落札者通知」調達案件一覧を表示するには?                                                            |                                                                              |                                                     |           |          |  |  |  |  |  |
|-----------------------------------------------------------------------------------|------------------------------------------------------------------------------|-----------------------------------------------------|-----------|----------|--|--|--|--|--|
| 理由請求登録                                                                            | 回答確認                                                                         |                                                     |           |          |  |  |  |  |  |
| ログイン                                                                              | 説明要求プロセス                                                                     | 調達案件一覧                                              | 理由請求および回答 | 理由請求内容登録 |  |  |  |  |  |
| <b>画面説明</b><br>【調達案件検索[<br>「非落札者通知」                                               | 画面説明<br>【調達案件検索画面】<br>「非落札者通知」調達案件一覧を表示するための検索条件を設定する画面です。                   |                                                     |           |          |  |  |  |  |  |
| <b>操作手順</b><br>検索条件①を設定<br>【補足説明】<br>・「業種区分」の<br>・「年度」の初期<br>・「公告年月」の<br>・「表示件数」の | 至し非落札者理由請求ボタ<br>初期値は"工事"が選択さ<br>値は現年度が選択されてい<br>初期値は現在日付の前月か<br>初期値は"10"が選択さ | ン②を押下します。<br>れています。<br>います。<br>いら現在日付までが選<br>れています。 | 択されています。  |          |  |  |  |  |  |

| <b>念</b> 群馬県                             |            |                                                                                                    | 2022年03月03日 17時04分                                                                                                    | <b>CALS/EC</b> 電子入札システム                                                                             | Ø |
|------------------------------------------|------------|----------------------------------------------------------------------------------------------------|----------------------------------------------------------------------------------------------------|----------------------------------------------------------------------------------------------------|---|
| <ul> <li>入札説明書</li> <li>・案件内容</li> </ul> | 入札情報公開システム |                                                                                                    | 調達案件検索                                                                                                    | D                                                                                                   |   |
| ・新加賀(香道定/<br>の非指名/非選定/<br>非特定」<br>の理由請求  | 検索条件       |                                                                                                    |                                                                                                    |                                                                                                    |   |
| <ul> <li>非落札者<br/>理由請求</li> </ul>        | ②調達機関      | 群馬県 ▼                                                                                                    |                                                                                                    |                                                                                                    |   |
|                                          | 部局         | 総務部・                                                                                                    |                                                                                                    |                                                                                                    |   |
|                                          | 課所         | <ul> <li>✓全て</li> <li>○○部AA課</li> <li>○○部BB課</li> <li>○○部CC課</li> <li>○○部DD課</li> </ul>                                                                                  | •                                                                                                    |                                                                                                    |   |
|                                          | 業種区分       | ●工事                                                                                                    | ○ 建設コンサル                                                                                                    | ○物品·役務                                                                                              |   |
|                                          | 入札方式       | <ul> <li> ・ 金衣 </li> <li> 一般競争入札 </li> <li> 指名競争入札 </li> <li> 公募型指名競争入札 </li> <li> 工事希望型競争入札 </li> <li> 「標準プロボーザル </li> <li> 公募型/箱易公募型プロボーザル </li> <li> 随意契約 </li> </ul> | <ul> <li>全て</li> <li>一般競争入札</li> <li>指名競争入札</li> <li>簡易公募型競争入札</li> <li>標準ブロポーザル</li> <li>公募型/簡易公募型プロポーザル</li> <li>随意契約</li> </ul> | <ul> <li>全て</li> <li>一般競争入札</li> <li>指名競争入札</li> <li>随意契約(見積合わせ)</li> <li>随意契約(オーブンカウンタ)</li> </ul> |   |
|                                          | 年度         | 令和3年度 ✔                                                                                                    |                                                                                                    |                                                                                                    |   |
|                                          | 公告年月       | 2022 🗸 年 🛛 2 🗸 月 ~ 2022 🗸 年 🕄 🗸                                                                                                    | ) <b>月</b>                                                                                                    |                                                                                                    |   |
|                                          | 表示件数       | 10 • 件                                                                                                    |                                                                                                    |                                                                                                    |   |
|                                          |            |                                                                                                    |                                                                                                    |                                                                                                    |   |

|                                                          | 「非落札者通     | 通知」調達案件一覧を表 | 示するには?   |  |
|----------------------------------------------------------|------------|-------------|----------|--|
| 理由請求登録    回答確認                                           |            |             |          |  |
| ログイン 説明要求プロセス                                            | 調達案件一覧     | 理由請求および回答   | 理由請求内容登録 |  |
| 画面説明<br>【「非落札者通知」調達案件一覧画面】<br>電子入札システムにて公告されている課<br>操作手順 | 達案件について、一覧 | 記表示します。     |          |  |
| 【次の操作】<br>『2.3.2.2「非落札者通知」理由請求およ                         | び回答一覧を表示する | には?』を参照します。 |          |  |

(操作手順

| No | 項目名    | 入出力 | 文字種 | 文字長(byte) | 入力条件 | 備考                         |
|----|--------|-----|-----|-----------|------|----------------------------|
| 1  | 全案件数   | 0   | —   | _         | —    | 検索条件に合致した全案件数を表示します。       |
| 2  | ページ遷移  | —   | _   | _         | _    | 次ページ、前ページに遷移します。           |
| 3  | 最新表示   | —   | —   | _         | —    | 「調達案件一覧」画面を更新します。          |
| 4  | 番号     | —   | —   | _         | —    | 行番号を表示します。                 |
| 5  | 調達家此名称 | 0   | _   | _         | _    | 調達案件名称を表示します。リンクを押下することによ  |
| 5  | 前连来什么你 | 0   |     |           |      | り別ウィンドウにて「調達案件概要」画面を表示します。 |
| 6  | 入札方式   | 0   | —   | _         | —    | 案件の入札方式を表示します。             |
| 7  | 公開日    | 0   | —   | _         | —    | 案件の公開日を表示します。              |
| 0  | =ă m ≢ |     | _   |           |      | 選択ボタンを表示します。ボタンを押下すると「「非落  |
| 8  | 說明書    | _   |     | _         | _    | 札者通知」理由請求および回答一覧」画面へ遷移します。 |

ぐんま電子入札共同システム 質問回答操作マニュアル―受注者編― (電子入札システム)

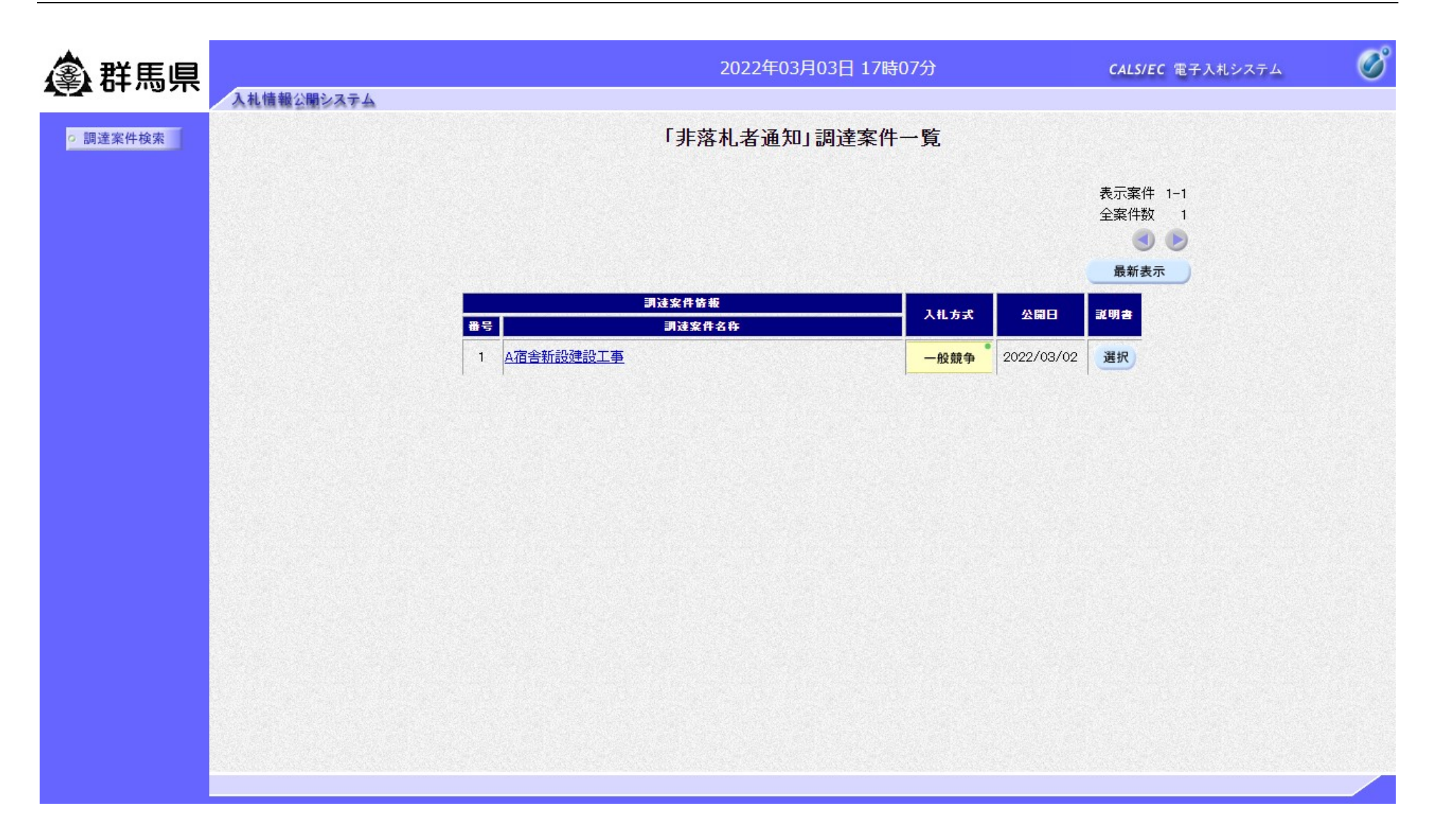

2.3.2.2. 「非落札者通知」理由請求および回答一覧を表示するには?

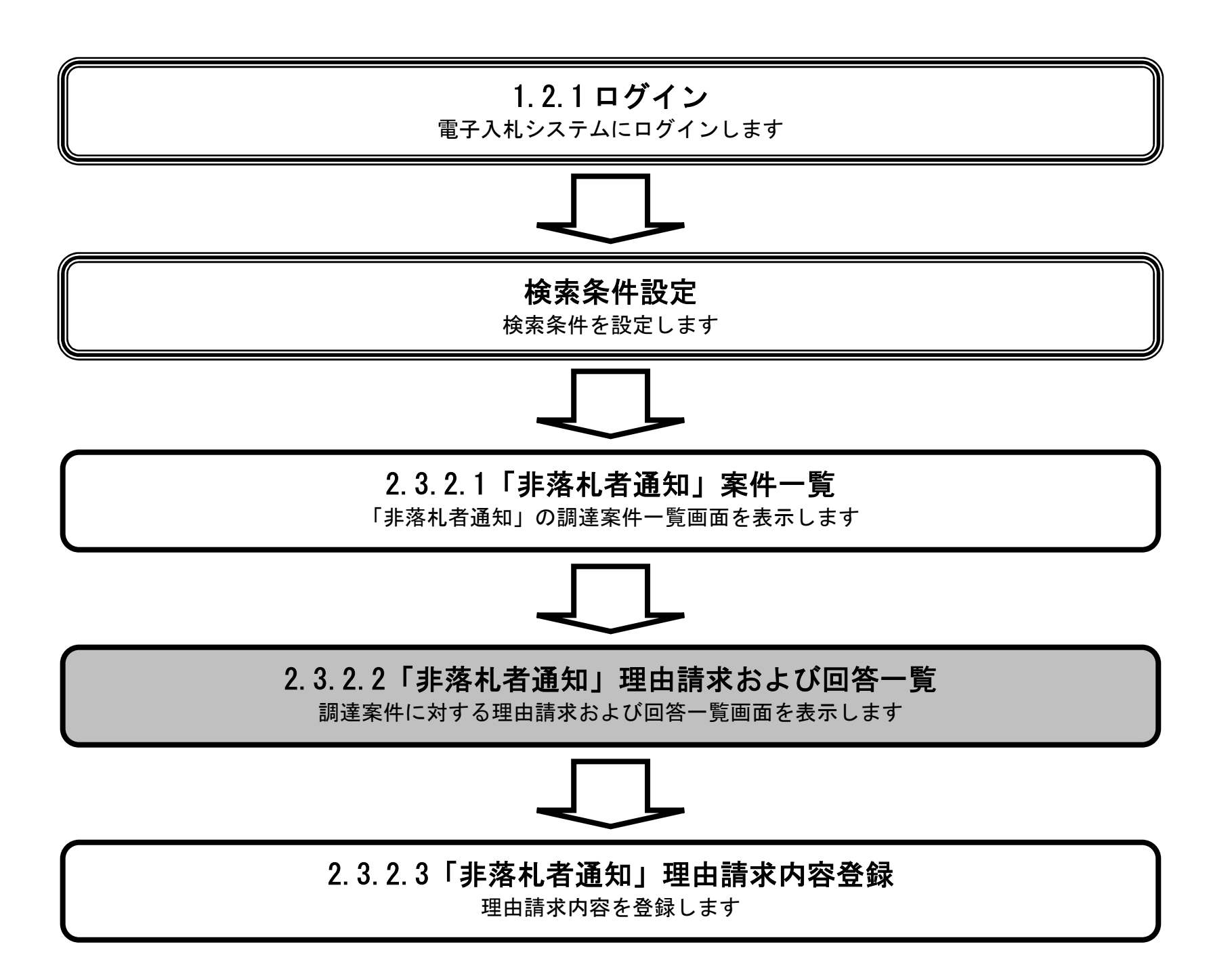

ぐんま電子入札共同システム 質問回答操作マニュアル―受注者編― (電子入札システム)

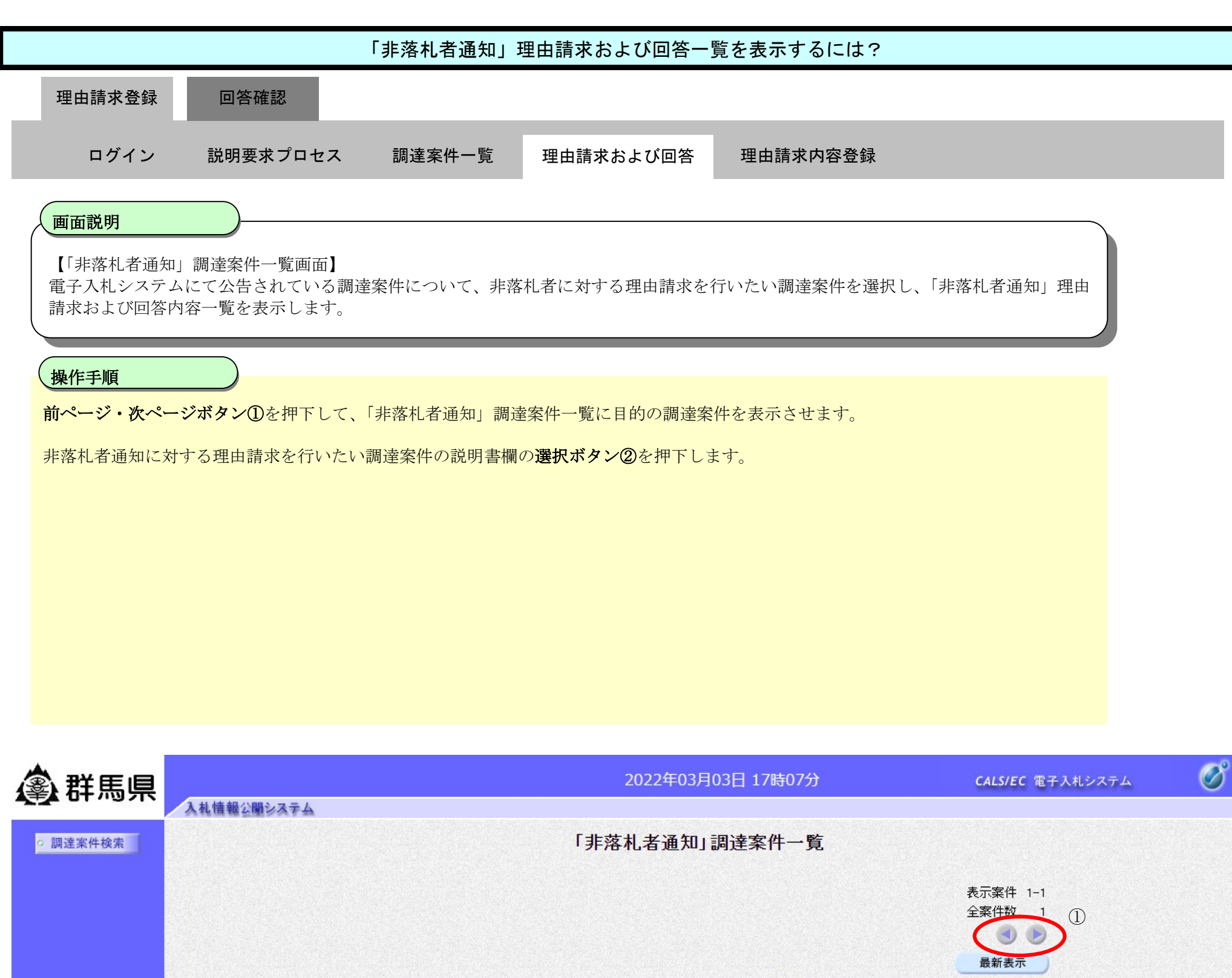

| 調速案件               | 14-6-8 | APT    |            |                |
|--------------------|--------|--------|------------|----------------|
| 8号 <b>刘</b> 速家     | 案件名称   | A11.5A | 公開日        | <b>22 91 8</b> |
| 1 <u>A宿舎新設建設工事</u> |        | 一般競争   | 2022/03/02 | 選択             |

|                                                         |                                           | 「非落札者通知」                        | 理由請求および回答一 | 覧を表示するには? |  |
|---------------------------------------------------------|-------------------------------------------|---------------------------------|------------|-----------|--|
| 理由請求登録                                                  | 回答確認                                      |                                 |            |           |  |
| ログイン                                                    | 説明要求プロセス                                  | 調達案件一覧                          | 理由請求および回答  | 理由請求内容登録  |  |
| 画面説明<br>【「非落札者通知」<br>選択した調達案件<br>【次の操作】<br>『2.3.2.3「非落札 | 理由請求および回答一!<br>について、非落札者通知<br>者通知」理由請求内容を | 覧画面】<br>1の理由請求登録を行<br>登録するには?』を | がます。       |           |  |

## 項目説明

| No | 項目名                                   | 入出力 | 文字種 | 文字長(byte) | 入力条件 | 備考                                 |
|----|---------------------------------------|-----|-----|-----------|------|------------------------------------|
| 1  | 調達案件名称                                | 0   | —   | _         | —    | 当該案件の調達案件名称を表示します。                 |
| 2  | 入札方式                                  | 0   | _   | _         | _    | 当該案件の入札方式を表示します。                   |
|    |                                       |     |     |           |      | 当該案件の契約担当官等を表示します。                 |
| 3  | 契約担当官等                                | О   | _   | _         | —    | 案件登録時に入力した「非落札理由請求宛先」項目の発          |
|    |                                       |     |     |           |      | 注機関、担当部課、窓口名を表示します。                |
| 4  | <br>  まテ冬州 (地積口時)                     | т   |     |           |      | 質問一覧の表示条件として質問の投稿日時を選択しま           |
| 4  | 衣小米件(技術口时)<br>                        | 1   |     | _         |      | す。                                 |
| E  |                                       |     |     |           |      | 「「非落札者通知」理由請求および回答一覧」画面を更          |
| Э  | 取机农小                                  |     |     |           |      | 新します。                              |
| 0  | ————————————————————————————————————— |     |     |           |      | 「「非落札者通知」に対する理由請求」入力画面へ遷移し         |
| 0  | 貝미八刀                                  | _   |     |           | —    | ます。                                |
| 7  | 題名                                    | Ο   | —   | _         | —    | 質問の題名を表示します。                       |
| 8  | 管理番号                                  | 0   | _   | _         | —    | 質問の管理番号を表示します。                     |
| 9  | 投稿日時                                  | 0   | _   | _         | —    | 質問の投稿日時を表示します。                     |
| 10 | 同体口味                                  | 0   |     |           |      | 質問の回答日時を表示します。                     |
| 10 |                                       | 0   | _   | _         | —    | 質問が回答されるまでは空白を表示します。               |
| 11 |                                       |     |     |           |      | 表示ボタンを表示します。ボタンを押下すると「「非落          |
|    | 牧恦/ 凹谷<br>                            | _   | _   | _         | —    | 札者通知」 <b>に対する理由請求」</b> 表示画面へ遷移します。 |

ぐんま電子入札共同システム 質問回答操作マニュアル―受注者編― (電子入札システム)

| 🗟 群馬県                      | 3.社体報公理システル              |                                             | 2022年03月03日 17時0     | 08分 CA              | LS/EC 電子入札システム | Ø |
|----------------------------|--------------------------|---------------------------------------------|----------------------|---------------------|----------------|---|
| <ul> <li>調達案件検索</li> </ul> | <b>人化信報公開ジステム</b>        | 「非落木                                        | 」者通知」理由請求および         | 回答一覧                |                |   |
|                            | 調達案件名称<br>入札方式<br>契約担当官等 | A宿舎新設建設工事<br>一般競争入札<br>総務部<br>○○部AA課<br>総務課 |                      |                     |                |   |
|                            |                          | 表示条件 投稿日時 [2                                | 2022 • 年 2 • 月 以降 量新 | 表示 質問入力             |                |   |
|                            | 最低落札金額について               | 000003                                      | 2022/03/03 17:02:32  | 2022/03/03 17:03:35 | 表示             |   |

2.3.2.3. 「非落札者通知」理由請求内容を登録するには?

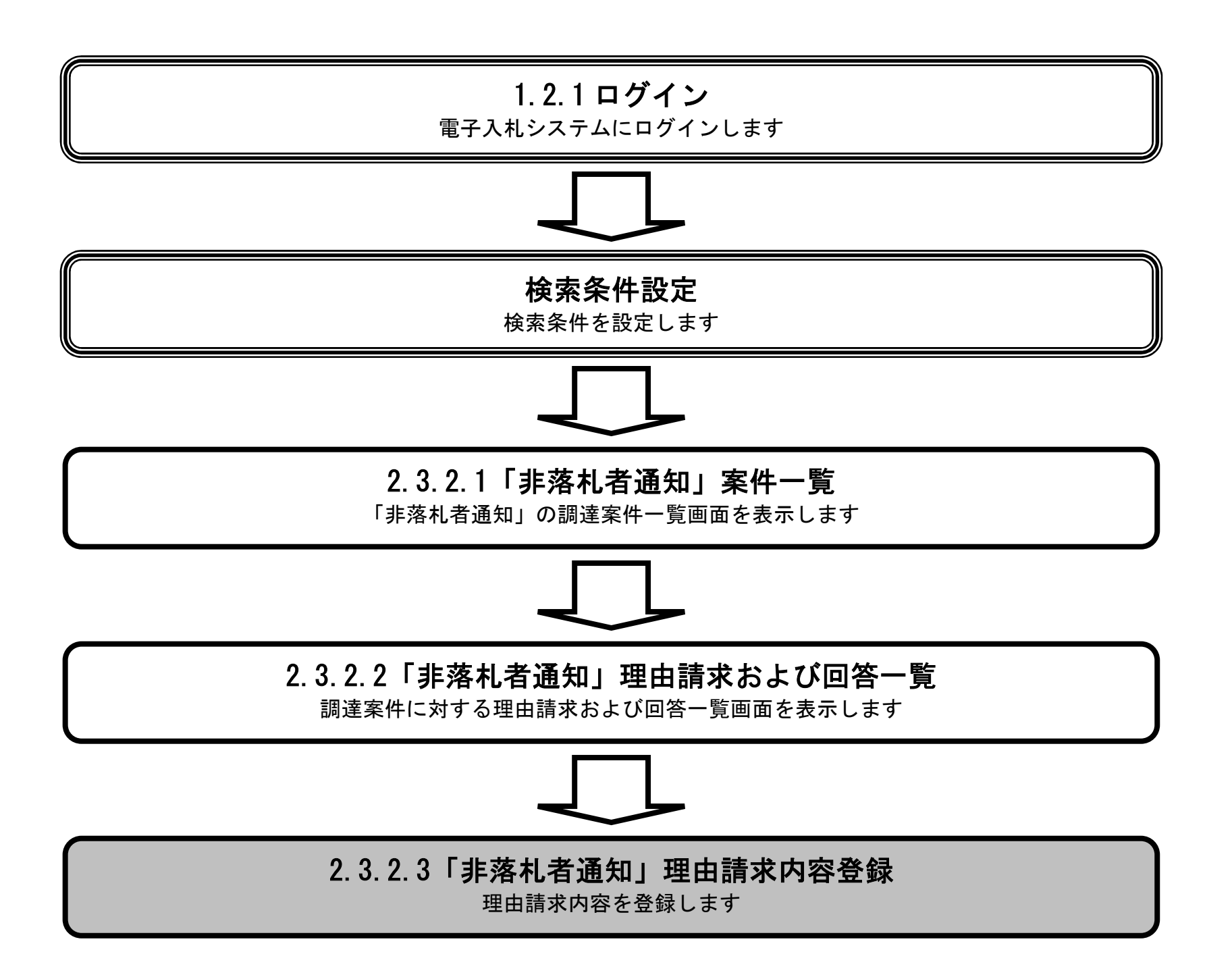

ぐんま電子入札共同システム 質問回答操作マニュアル―受注者編― (電子入札システム)

| 「非落札者通知」理由請求内容を登録するには?                                                  |  |  |  |  |  |  |  |  |  |
|-------------------------------------------------------------------------|--|--|--|--|--|--|--|--|--|
| 理由請求登録 回答確認                                                             |  |  |  |  |  |  |  |  |  |
| ログイン 説明要求プロセス 調達案件一覧 理由請求および回答 理由請求内容登録                                 |  |  |  |  |  |  |  |  |  |
| 画面説明<br>【「非落札者通知」理由請求および回答一覧画面】<br>選択した調達案件について、非落札者通知についての理由請求入力を行います。 |  |  |  |  |  |  |  |  |  |
| 操作手順<br>「非落札者通知」理由請求および回答一覧にて、 <b>質問入力ボタン①</b> を押下します。                  |  |  |  |  |  |  |  |  |  |
| 【補足説明】<br>・非落札者通知に対する理由請求可能な期間は、入札結果通知(落札決定通知書、決定通知書)の受領日から30日間までです。    |  |  |  |  |  |  |  |  |  |

| ▲群馬県     |                          |                                             | 2022年03月03日 17時0           | 8分                  | <b>CALS/EC</b> 電子入札システム | Ø |
|----------|--------------------------|---------------------------------------------|----------------------------|---------------------|-------------------------|---|
| ○ 調達案件検索 | 入札情報公開システム               | 「非落札者                                       | 通知」理由請求および                 | 回答一覧                |                         |   |
|          | 調達案件名称<br>入札方式<br>契約担当官等 | A宿舎新設建設工事<br>一般競争入札<br>総務部<br>○○部AA課<br>総務課 |                            |                     |                         |   |
|          |                          | 表示条件 投稿日時 2022                              | ▶ 年 2 ▶ 月 以降 最新書           | 表示 質問入力             | 1)                      |   |
|          | 出る<br>最低落札金額について         | 管理番号           0000003         24           | 投稿日時<br>022/03/03 17:02:32 | 2022/03/03 17:03:35 | 3時<br>投稿/回答<br>表示       |   |
|          |                          |                                             |                            |                     |                         |   |
|          |                          |                                             |                            |                     |                         |   |
|          |                          |                                             |                            |                     |                         |   |
|          |                          |                                             |                            |                     |                         |   |
|          |                          |                                             |                            |                     |                         |   |

# 「非落札者通知」理由請求内容を登録するには? 回答確認

ログイン 言

理由請求登録

説明要求プロセス

調達案件一覧 理由請求および回答

理由請求内容登録

面面説明

【「非落札者通知」に対する理由請求入力画面】

選択した調達案件について、入力した非落札者通知の理由請求を登録します。

操作手順

非落札者通知に対する理由請求にて、理由請求の題名を入力欄①に、理由請求の内容を入力欄②にそれぞれ入力します。

資料を添付する場合は、参照ボタン③を押下しファイルを選択します。添付資料追加ボタン④で添付資料ファイル一覧表示欄へ追加します。 資料を削除する場合は添付資料ファイル一覧表示欄⑤でファイルを選択し、削除ボタン⑥を押下し添付ファイルを一覧から削除します。

理由請求の題名および内容の入力終了後、入力内容確認ボタン⑦を押下して理由請求の入力内容確認をします。

入力した理由請求の題名および内容を登録せずに「非落札者通知」理由請求および回答一覧に戻る場合は、**戻るボタン⑧**を押下します。

| No | 項目名           | 入出力 | 文字種 | 文字長(byte) | 入力条件 | 備考                         |
|----|---------------|-----|-----|-----------|------|----------------------------|
| 1  | 案件番号          | 0   | -   | _         | _    | 当該案件の案件番号を表示します。           |
| 2  | 調達案件名称        | 0   | -   | _         | _    | 当該案件の調達案件名称を表示します。         |
| 3  | 入札方式          | 0   | -   | _         | _    | 当該案件の入札方式を表示します。           |
|    |               |     |     |           |      | 表示している質問の差出人 (業者名称+支店名称+支店 |
| 4  | 差出人           | 0   | _   | _         | _    | 代表者名称)を表示します。              |
|    |               |     |     |           |      | 入力画面の場合はログイン業者の情報が表示されます。  |
|    |               |     |     |           |      | 表示している質問の宛先を表示します。         |
| 5  | 宛先            | 0   | _   | _         | —    | 案件登録時に入力した「非落札理由請求宛先」項目の発  |
|    |               |     |     |           |      | 注機関、担当部課、窓口名を表示します。        |
| 6  | 題名            | Ι   | 全半角 | ~120      | 必須   | 質問の題名を入力します。               |
| 7  | 説明要求内容        | Ι   | 全半角 | ~2000     | 必須   | 質問の内容を入力します。               |
|    | 工具次则          | т   |     |           |      | 添付資料が追加されるとファイルパスとファイル名が   |
| 8  |               | 1   | _   | _         | _    | 表示されます。                    |
|    | <u> </u>      |     |     |           |      | 参照欄に表示されているファイルを添付資料として追   |
| 9  | ※15] 貝科迫加<br> | _   | _   | _         | _    | 加します。                      |
| 10 | 削除            | —   | _   | _         | _    | 追加済みの添付資料で選択したファイルを削除します。  |
| 11 | 参照            | Ι   | _   | _         | _    | 参照したファイルのパスとファイル名が表示されます。  |
| 12 | 参照(ボタン)       | —   | —   | _         |      | ファイル参照ダイアログを表示します。         |
| 10 |               |     |     |           |      | 「「非落札者通知」に対する理由請求」確認画面へ遷移し |

〔項目説明

| 13 | 入刀闪谷唯認<br> | _ | _ | _ | — | ます。                               |
|----|------------|---|---|---|---|-----------------------------------|
| 14 | 戻る         | _ | _ | _ | _ | 「「非落札者通知」に対する理由請求」一覧画面へ遷移し<br>ます。 |

ぐんま電子入札共同システム 質問回答操作マニュアル―受注者編― (電子入札システム)

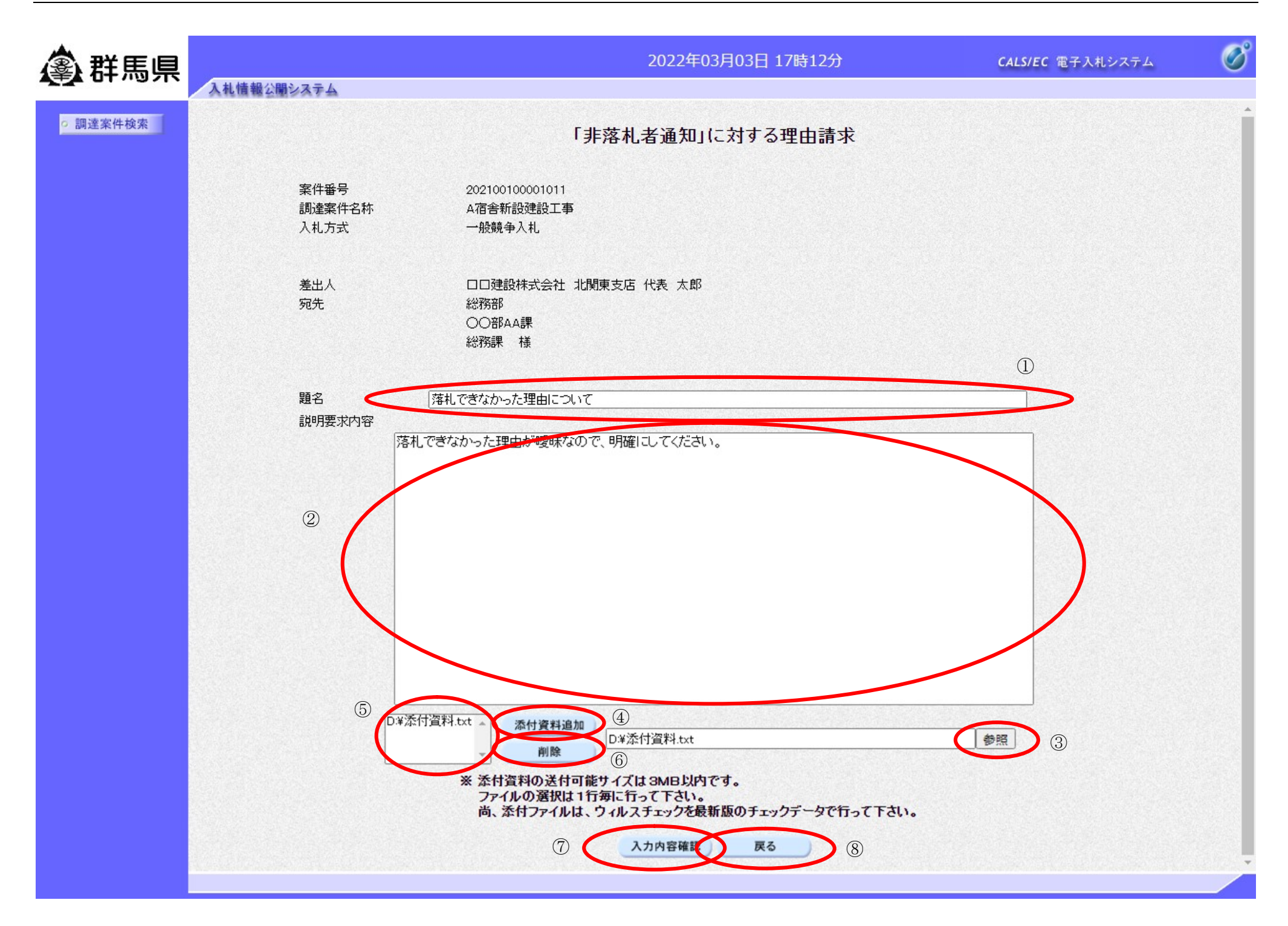

# 「非落札者通知」理由請求内容を登録するには? 理由請求登録 回答確認 ログイン 脱明要求プロセス 調達案件一覧 理由請求および回答 理由請求内容登録 **回面説明** 【非落札者通知」に対する理由請求確認画面】 登録しようとしている理由請求の内容を確認します。 **炊作手順** 画面に表示されている理由請求の内容を確認後、**登録ボタン①**を押下します。 内容を変更する場合は、**戻るボタン②**を押下し、理由請求内容登録画面へ戻ります。

| <b>念</b> 群馬県 |                        | 2022年03月03日 17時18分                             | <b>CALS/EC</b> 電子入札システム | Ø |
|--------------|------------------------|------------------------------------------------|-------------------------|---|
|              | 入札情報公園システム             |                                                |                         |   |
| ○ 調達案件検索     |                        | 「非落札者通知」に対する理由請求                               |                         |   |
|              | 案件番号<br>調達案件名称<br>入札方式 | 202100100001011<br>A宿舎新設建設工事<br>一般競争入札         |                         |   |
|              | 差出人<br>宛先              | ロロ建設株式会社 北関東支店 代表 太郎<br>総務部<br>〇〇部AA課<br>総務課 様 |                         |   |
|              | 題名                     | 落札できなかった理由について                                 |                         |   |
|              | 質問内容                   |                                                |                         |   |
|              | 落札できなかった理由が曖昧な         | ので、明確にしてください。                                  |                         |   |
|              |                        | D¥添付資料.txt<br>① 登録 页 2                         |                         |   |
|              |                        |                                                |                         |   |
|              |                        |                                                |                         |   |

ぐんま電子入札共同システム 質問回答操作マニュアル―受注者編― (電子入札システム)

|                              | 「非落札者通知」理由請求内容を登録するには?       |              |              |             |  |
|------------------------------|------------------------------|--------------|--------------|-------------|--|
| 理由請求登録                       | 回答確認                         |              |              |             |  |
| ログイン                         | 説明要求プロセス                     | 調達案件一覧       | 理由請求および回答    | 理由請求内容登録    |  |
| 画面説明<br>【「非落札者通知<br>理由請求が正し、 | 」に対する理由請求登録完<br>く登録されたことを確認し | 三了画面】<br>ます。 |              |             |  |
| 操作手順<br>理由請求が登録さ             | 。<br>れたことを確認後、 <b>質問</b> 、   | /回答一覧ボタン①    | で理由請求および回答一覧 | 表示画面を表示します。 |  |

| <b>▲</b> 群馬県 | 2022年03月03日 17時19分       | <b>CALS/EC</b> 電子入札システム | Ø |
|--------------|--------------------------|-------------------------|---|
|              | 入札情報公開システム               |                         |   |
| ○ 調達案件検索     | 管理番号000004で質問内容が登録されました。 |                         |   |
|              |                          |                         |   |
|              |                          |                         |   |
|              |                          |                         |   |
|              |                          |                         |   |
|              |                          |                         |   |
|              |                          |                         |   |
|              |                          |                         |   |
|              |                          |                         |   |
|              |                          |                         |   |
|              |                          |                         |   |
|              |                          |                         |   |
|              |                          |                         |   |
|              |                          |                         |   |
|              |                          |                         |   |

2.3.3. 「非落札者通知」理由請求内容および回答内容確認の流れ

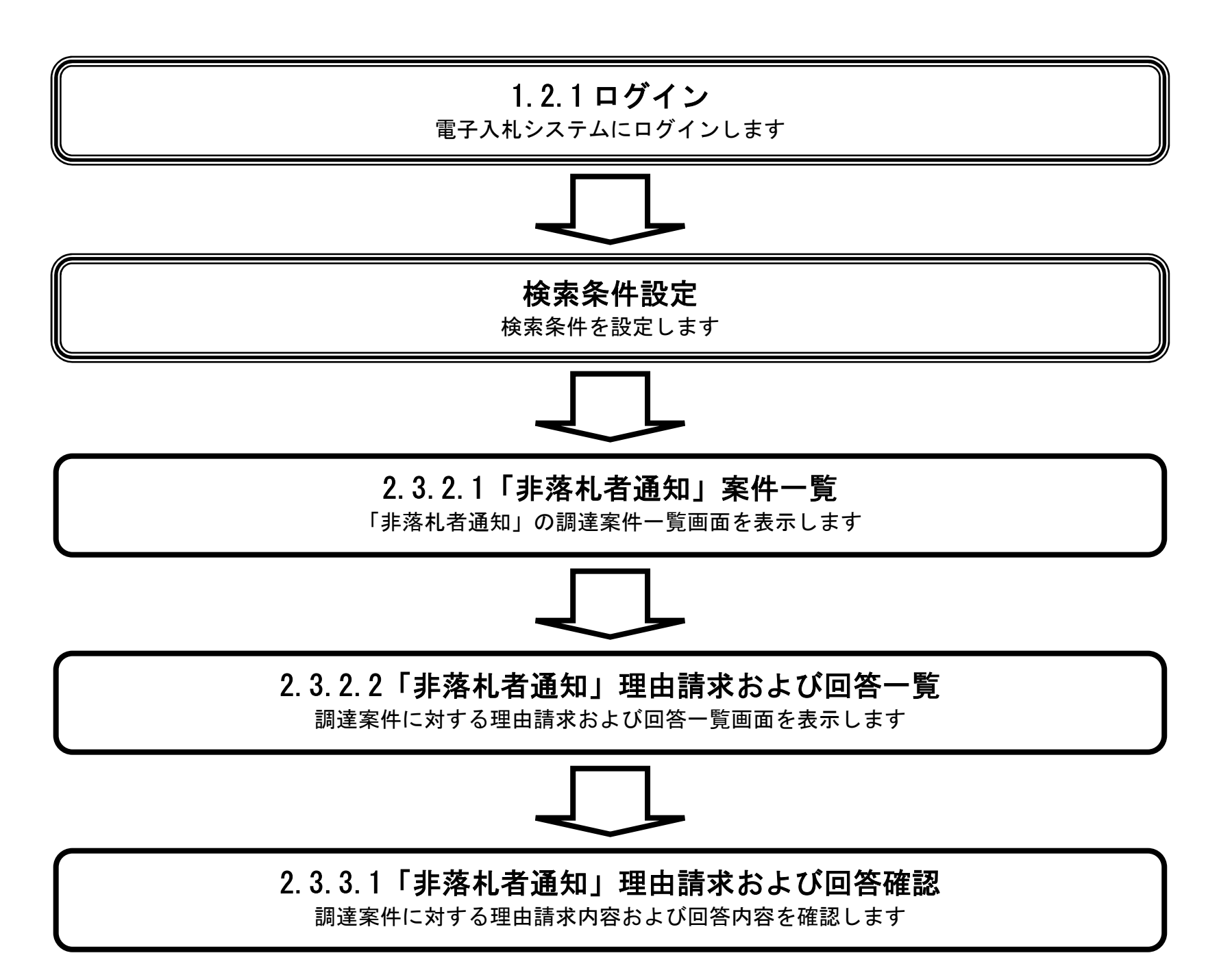

ぐんま電子入札共同システム 質問回答操作マニュアル―受注者編― (電子入札システム)

2.3.3.1. 「非落札者通知」理由請求内容および回答内容を確認するには?

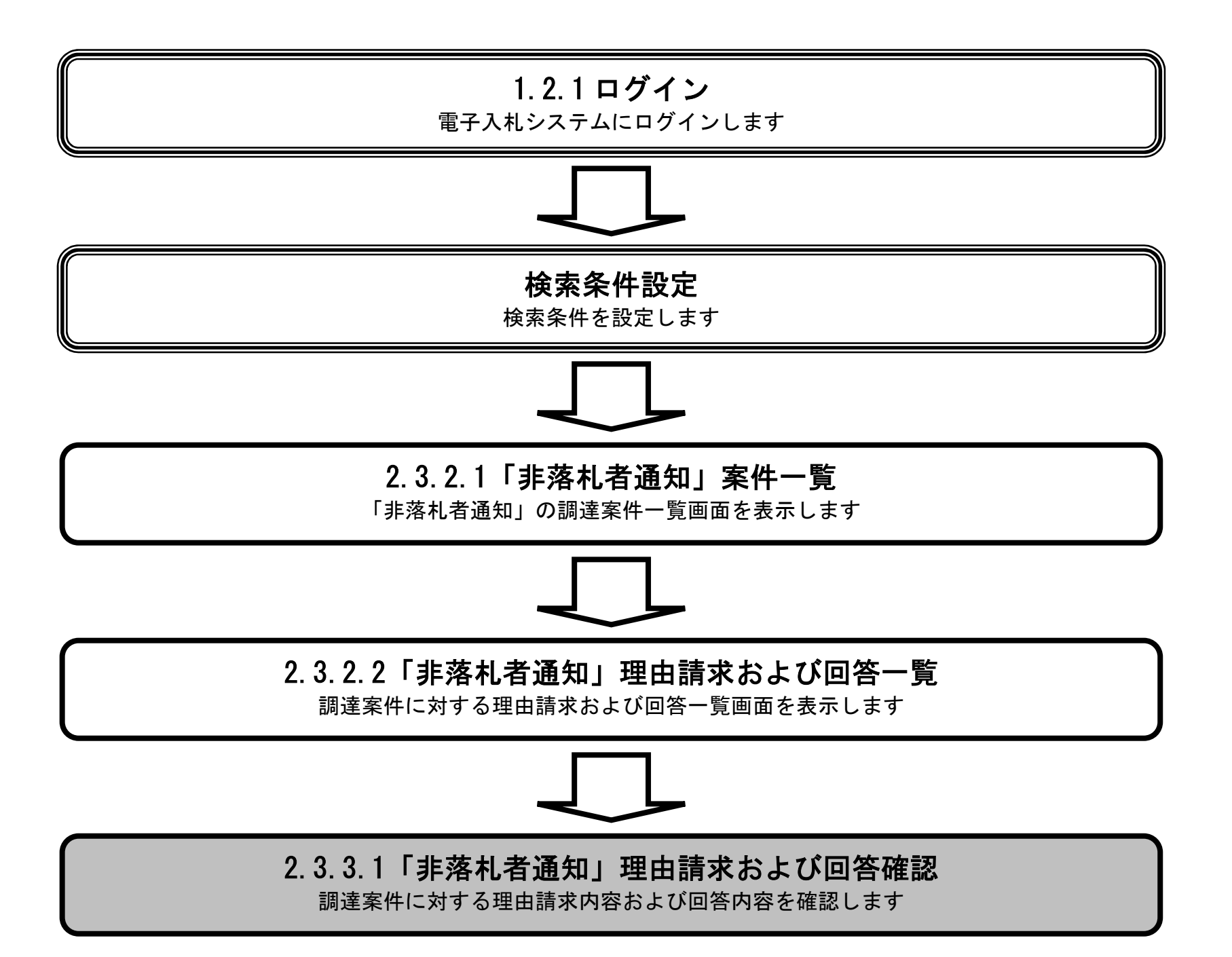

ぐんま電子入札共同システム 質問回答操作マニュアル―受注者編― (電子入札システム)

## 「非落札者通知」理由請求内容および回答内容を確認するには? 理由請求登録 回答確認 ログイン 説明要求プロセス 調達案件一覧 理由請求および回答 理由請求および回答 画面説明 【「非落札者通知」理由請求および回答一覧画面】 非落札者通知についての理由請求内容および回答内容の確認を行います。 **操作手順** 「非落札者通知」理由請求および回答一覧にて、**表示ボタン①**を押下します。

| <b>④</b> 群馬県 | 1世体報公開とったり     |                                | 2022年03月03日 18時       | 寺16分 CALS/          | EC 電子入札システム    |
|--------------|----------------|--------------------------------|-----------------------|---------------------|----------------|
| ○ 調達案件検索     | 調達案件名称         | 「非落木<br>A宿舎新設建設工事              | し者通知」理由請求および          | び回答一覧               |                |
|              | 入札方式<br>契約担当官等 | 一般競争入札<br>総務部<br>○○部AA課<br>総務課 |                       |                     |                |
|              | IK. V          | 表示条件投稿日時 [                     | 2022 🗸 年 2 🗸 月 以降 🛛 最 | 新表示 質問入力            | <b>休故 /日</b> ★ |
|              | 最低落札金額について     | 000003                         | 2022/03/03 17:02:32   | 2022/03/03 17:03:35 | 表示             |
|              | 落札できなかった理由について | 000004                         | 2022/03/03 17:19:52   | 2022/03/03 18:13:10 | 表示 ①           |

ぐんま電子入札共同システム 質問回答操作マニュアル―受注者編― (電子入札システム)

| 「非落札者通知」理由請求内容および回答内容を確認するには?                                            |  |  |  |  |  |
|--------------------------------------------------------------------------|--|--|--|--|--|
| 理由請求登録    回答確認                                                           |  |  |  |  |  |
| ログイン 説明要求プロセス 調達案件一覧 理由請求および回答 理由請求および回答                                 |  |  |  |  |  |
| 画面説明<br>【「非落札者通知」に対する理由請求および回答内容表示画面】<br>非落札者通知についての理由請求内容および回答内容を確認します。 |  |  |  |  |  |
| 【次の操作】<br>『2.3-21「非落札者通知」理由請求内容および回答内容を印刷するには?』を参照します。                   |  |  |  |  |  |

| <b>念</b> 群馬県 |                        | 2022年(                                 | 03月03日 18時17分 | <b>CALS/EC</b> 電子入札システム                    | Ø |
|--------------|------------------------|----------------------------------------|---------------|--------------------------------------------|---|
|              | 入札情報公開システム             |                                        |               |                                            |   |
| ○ 調達案件検索     |                        | 「非落札者通知」に対す                            | る理由請求および回答内容  |                                            | Î |
|              | 案件番号<br>調達案件名称<br>入札方式 | 202100100001011<br>A宿舎新設建設工事<br>一般競争入札 |               |                                            |   |
|              | 管理番号                   | 000004                                 | 投稿日時<br>回答日時  | 2022/03/03 17:19:52<br>2022/03/03 18:13:10 |   |
|              | 差出人                    | 総務部<br>〇〇部AA課<br>総務課                   |               |                                            |   |
|              | 宛先                     | 口口建設株式会社 北関東支店 代表 太郎                   | 3 様           |                                            |   |
|              | 題名                     | 落札できなかった理由について                         |               |                                            |   |
|              | 質問事項                   |                                        |               |                                            |   |
|              | 四答                     | 落札できなかった理由が曖昧なので、明確にしてくださ              | ι.            |                                            |   |
|              |                        |                                        |               |                                            |   |

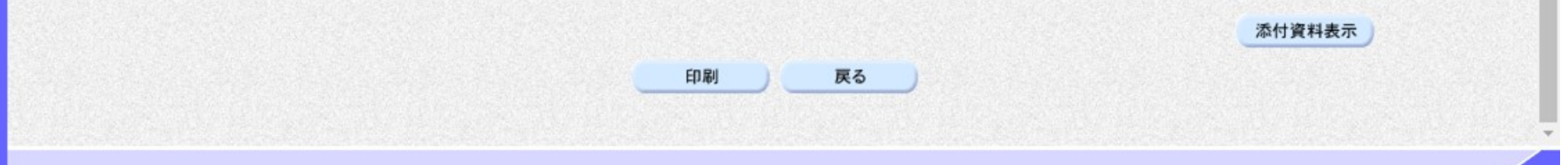

2.3.3.2. 「非落札者通知」理由請求内容および回答内容を印刷するには?

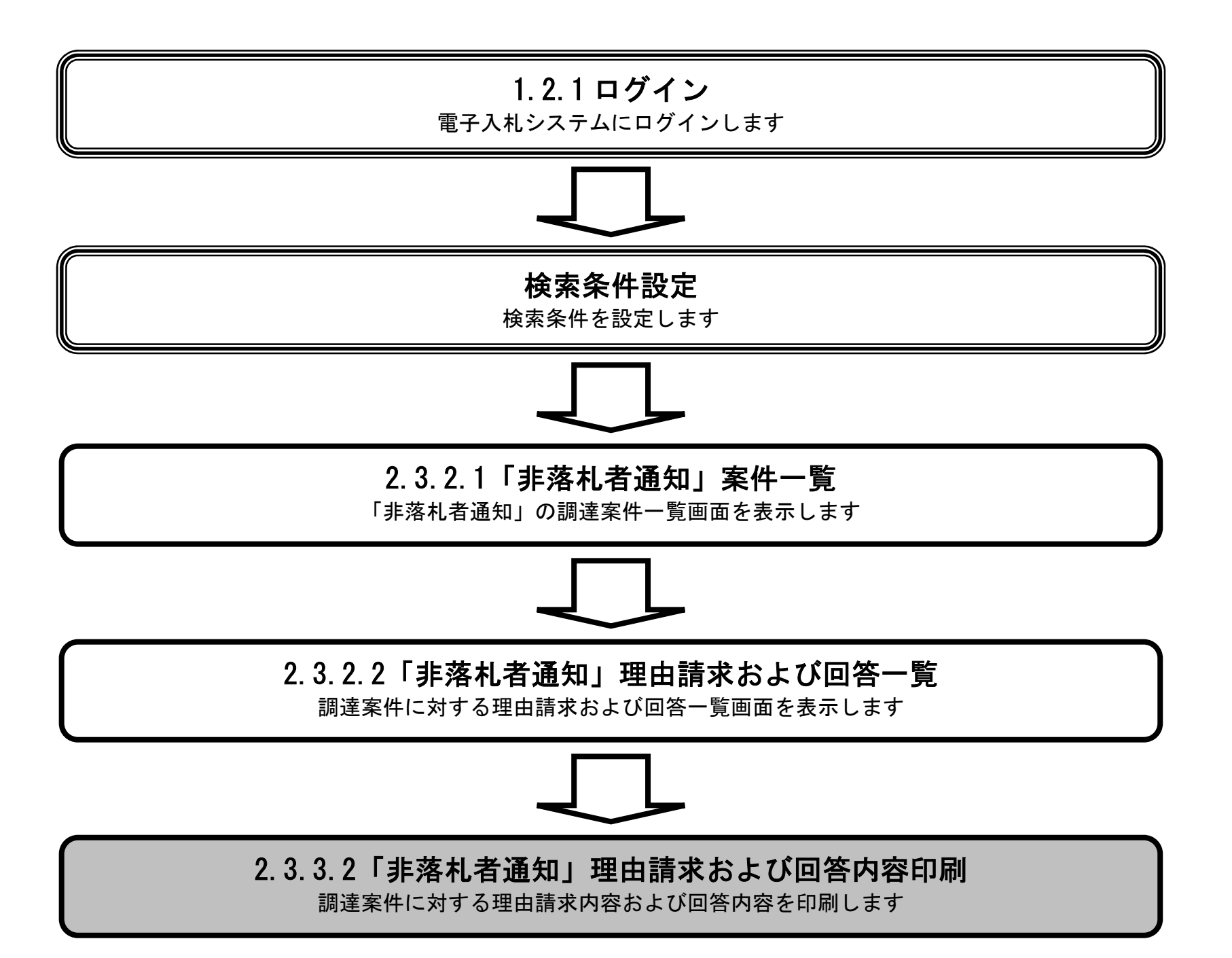

ぐんま電子入札共同システム 質問回答操作マニュアル―受注者編― (電子入札システム)

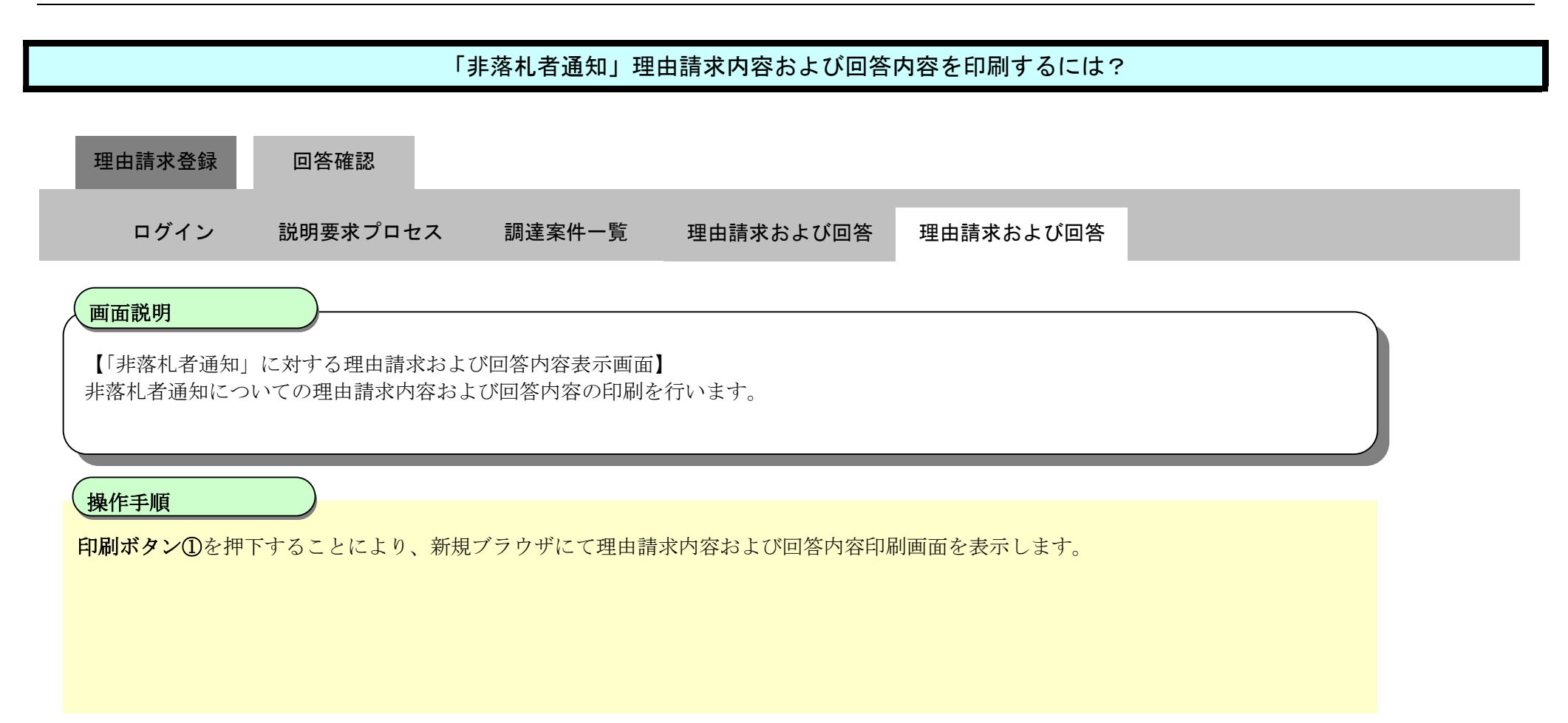

| <b>念 </b> 群 匡 旦 |                        | 2022年                                  | 03月03日 18時17分 | <b>CALS/EC</b> 電子入札システム                    | Ø |
|-----------------|------------------------|----------------------------------------|---------------|--------------------------------------------|---|
|                 | 入札情報公開システム             |                                        |               |                                            |   |
| ○ 調達案件検索        |                        | 「非落札者通知」に対す                            | る理由請求および回答内容  |                                            | Â |
|                 | 案件番号<br>調達案件名称<br>入札方式 | 202100100001011<br>A宿舎新設建設工事<br>一般競争入札 |               |                                            |   |
|                 | 管理番号                   | 000004                                 | 投稿日時<br>回答日時  | 2022/03/03 17:19:52<br>2022/03/03 18:13:10 |   |
|                 | 差出人                    | 総務部<br>〇〇部AA課<br>総務課                   |               |                                            |   |
|                 | 宛先                     | 口口建設株式会社 北関東支店 代表 太郎                   | 3 様           |                                            |   |
|                 | 題名                     | 落札できなかった理由について                         |               |                                            |   |
|                 | 質問事項                   |                                        |               |                                            |   |
|                 | 回答                     | 落札できなかった理由が曖昧なので、明確にしてくださ<br>○○のためです。  | ι, · .        |                                            |   |
|                 |                        |                                        |               |                                            |   |

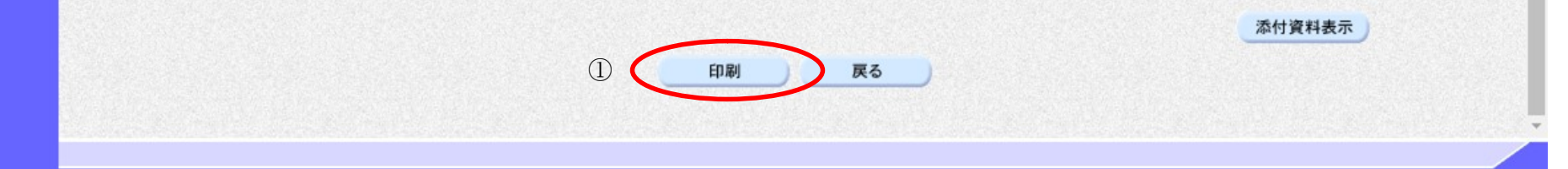

## 「非落札者通知」理由請求内容および回答内容を印刷するには? 回答確認 質問登録 質問および回答一覧 ログイン 説明要求プロセス 調達案件一覧 質問および回答確認 画面説明 【「非落札者通知」に対する理由請求および回答内容印刷画面】 非落札者通知についての質問内容および回答内容を確認します。 操作手順 キーボードの Ctrl+Pを押下することにより、「非落札者通知」に対する理由請求および回答内容が印刷されます。 印刷終了後、ブラウザ右上の「×」ボタンで画面を閉じて、「非落札者通知」に対する理由請求および回答内容表示画面に戻って下さい。 【補足説明】 ・理由請求内容および回答内容印刷画面での印刷はブラウザの印刷機能をご使用願います。 【次の操作】

『2.3-24「非落札者通知」添付資料を表示するには?』を参照します。

| 「非洛札有週四」に刈りる珪田請氷のよび凹合内谷 |
|-------------------------|
|-------------------------|

| 案件 <del>番号</del><br>調達案件名称<br>入札方式<br>管理番号 | 202100100001011<br>A宿舎新設建設工事<br>一般競争入札<br>000004 | 投稿日時<br>回答日時 | 2022/03/03 17:19:52<br>2022/03/03 18:13:10 |
|--------------------------------------------|--------------------------------------------------|--------------|--------------------------------------------|
| 差出人                                        | 総務部<br>〇〇部AA課<br>総務課                             |              |                                            |
| 宛先                                         | 口口建設株式会社 北関東支店 代表 太郎 様                           |              |                                            |
| 題名                                         | 落札できなかった理由について                                   |              |                                            |
| 質問事項                                       | 落札できなかった理由が曖昧なので、明確にしてください。                      |              |                                            |
| 回答                                         | ○○のためです。                                         |              |                                            |
|                                            |                                                  |              |                                            |

ぐんま電子入札共同システム 質問回答操作マニュアル―受注者編― (電子入札システム)

## 2.3.3.3. 「非落札者通知」添付資料を表示するには?

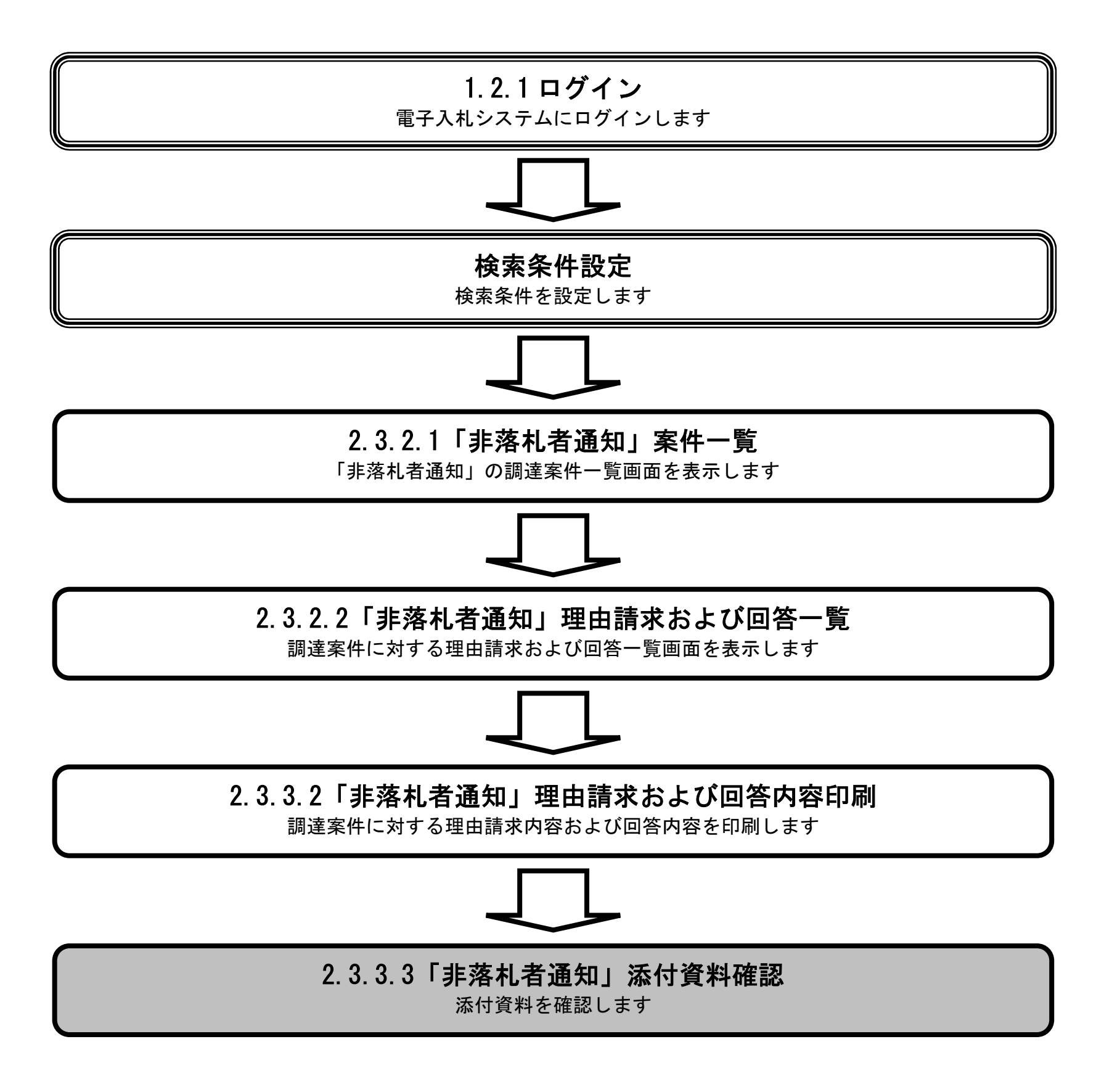

ぐんま電子入札共同システム 質問回答操作マニュアル—受注者編— (電子入札システム)

|                              | 「非落札者通知」理由請求内容および回答内容を印刷するには? |                         |              |           |  |  |
|------------------------------|-------------------------------|-------------------------|--------------|-----------|--|--|
| 理由請求登録                       | 回答確認                          |                         |              |           |  |  |
| ログイン                         | 説明要求プロセス                      | 調達案件一覧                  | 理由請求および回答    | 理由請求および回答 |  |  |
| 画面説明<br>【「非落札者通知<br>非落札者通知に~ | 」に対する理由請求およう<br>ついての理由請求内容およ  | び回答内容表示画面】<br>び回答内容を確認し | 、添付資料を表示します。 | 2         |  |  |
| 操作手順<br>入札説明書・案件             | 内容についての質問内容                   | および回答内容にて、              | 、添付資料表示ボタン①を | を押下します。   |  |  |
| 【補足説明】<br>・添付資料が添付           | されていない場合、添付                   | 資料表示ボタンは <b>表</b>       | 示されません。      |           |  |  |

| <b>念 </b> 群 医 旦 |                        | 2022                                   | 2年03月03日 18時17分 | <b>CALS/EC</b> 電子入札システム                    | Ø |
|-----------------|------------------------|----------------------------------------|-----------------|--------------------------------------------|---|
|                 | 入礼情報公開システム             |                                        |                 |                                            |   |
| ○ 調達案件検索        |                        | 「非落札者通知」に対                             | する理由請求および回答内容   |                                            | Î |
|                 | 案件番号<br>調達案件名称<br>入札方式 | 202100100001011<br>A宿舎新設建設工事<br>一般競争入札 |                 |                                            |   |
|                 | 管理番号                   | 000004                                 | 投稿日時<br>回答日時    | 2022/03/03 17:19:52<br>2022/03/03 18:13:10 |   |
|                 | 差出人                    | 総務部<br>〇〇部AA課<br>総務課                   |                 |                                            |   |
|                 | 宛先                     | 口口建設株式会社 北関東支店 代表 💈                    | 太郎 様            |                                            |   |
|                 | 題名                     | 落札できなかった理由について                         |                 |                                            |   |
|                 | 質問事項                   |                                        |                 |                                            |   |
|                 |                        | 落札できなかった理由が曖昧なので、明確 こしてく;              | ださい。            |                                            |   |
|                 | 同答                     |                                        |                 |                                            |   |
|                 |                        | ○○のためです。                               |                 |                                            |   |
|                 |                        |                                        |                 |                                            |   |

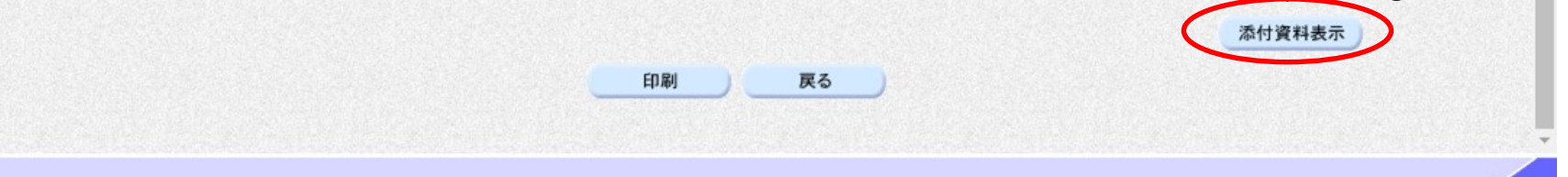

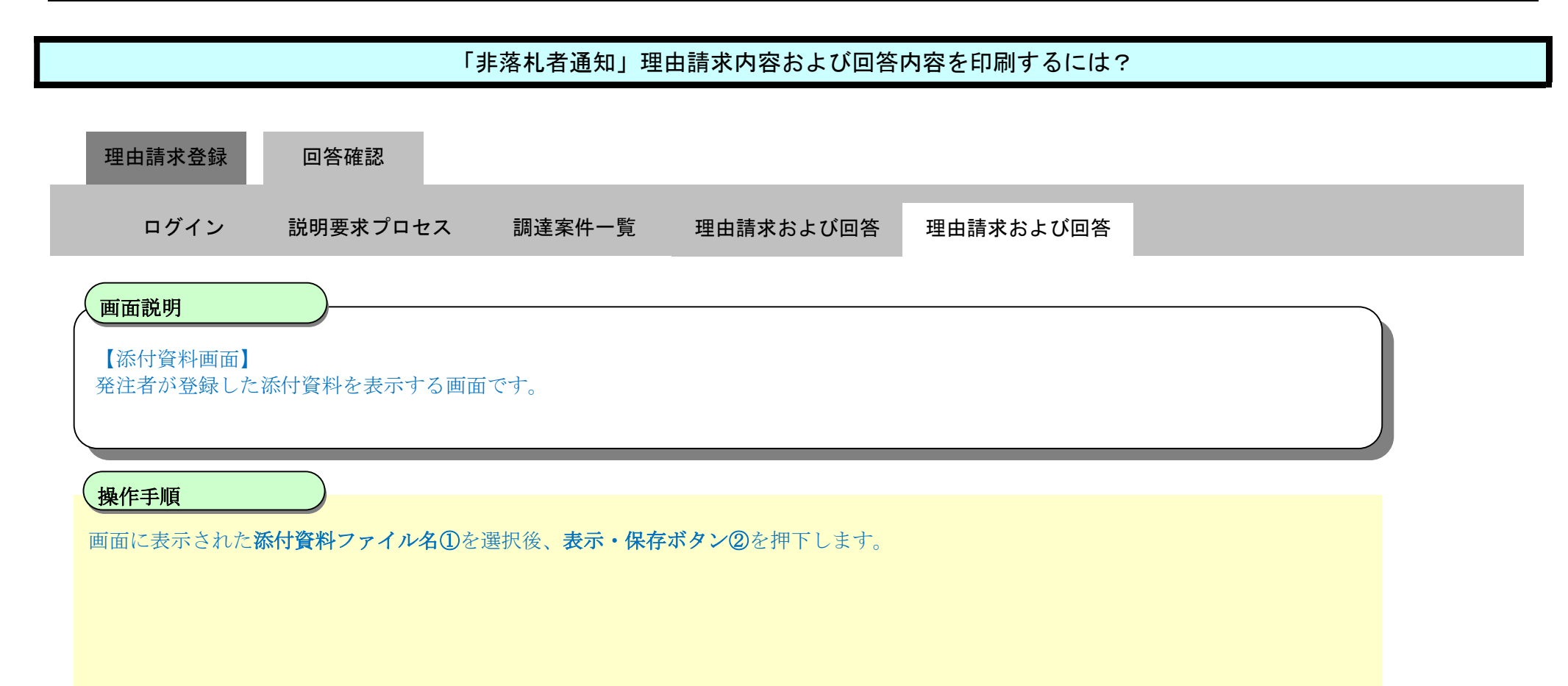

| <b>④</b> 群馬県 | 入札情報公開システム | 2022年03月03日 18時23分             | ť  | <i>CALS/EC</i> 電子入札システム | Ø |
|--------------|------------|--------------------------------|----|-------------------------|---|
| ○ 調達案件検索     |            | 添付資料                           |    |                         |   |
|              |            | 添付資料.txt 。<br>、<br>、<br>、<br>、 |    |                         |   |
|              |            |                                | 戻る |                         |   |
|              |            |                                |    |                         |   |